# **VTS/Bemanning**

Hur använda VTS 2014 i relation till bemanning

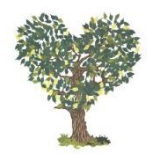

# $Arbets belastning = \frac{V \& r dt y n g d}{Arbets styrka}$

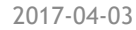

### VTS2014 mäter vårdtyngd.

Vårdtyngd registreras kontinuerligt på varje arbetspass för varje patient.

Poängen ökar med ökande antal vårdåtgärder.

11 parametrar registreras 0 till 3poäng.

En patient kan få max 33 poäng

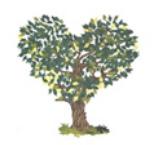

Monica Kihlström

# Personalstyrka och vårdtyngd

# På varje arbetspass (Natt, A-tur, C-tur) finns antalet personal av varje yrkesgrupp registrerade.

Arbetskapaciteten räknas i procent för varje yrkesgrupp och är fördefinierade i systemet. På så sätt kan personalstyrkan räknas fram vid en viss tidpunkt.

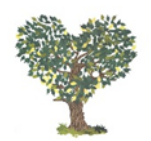

Monica Kihlström

A

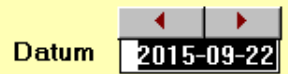

| μ | ersonal   | -Bé  | emanning | - L |        |
|---|-----------|------|----------|-----|--------|
|   | CI SOTIGI | - 20 |          |     | 100033 |

C-tur 14:30 - 21:59

Personalkategorier registreras från Menyn "Rapporter och registerändringar"

Avsluta Registreringen

### Natt 22:00 - 06:59

| 10:59 | Personalkategori                         | Ante | 1l   |
|-------|------------------------------------------|------|------|
|       | IVA-sköterska                            | 4    | 100% |
|       | Sköterska utan VUB                       |      | 80%  |
|       | Sköterska med annat uppdrag IVA/UVA      |      | 0%   |
|       | Sköterska på ambulanstransport           |      | 0%   |
|       | Sköterska under inskolning               |      | 50%  |
|       | Undersköterska                           | 6    | 100% |
|       | Undersköterska med annat uppdrag IVA/UVA |      | 0%   |
|       | Undersköterska under inskolning          |      | 50%  |
|       | sköterska på UVA under inskolning        |      | 0%   |
|       | IVA-sköterska på UVA med eller utan VUB  | 1    | 0%   |
|       | Undersköterska på UVA                    | 1    | 0%   |
|       | Extraintagen ssk från annat uppdrag 25%  |      | 25%  |
|       | Extraintagen ssk från annat uppdrag 100% |      | 100% |
|       | Extraintagen usk från annat uppdrag 25%  |      | 25%  |
|       | Extraintagen usk från annat uppdrag 100% |      | 100% |
|       |                                          |      |      |

#### Arbetsstyrka

10

 $| \cdot |$ 

 $\mathbf{T}$ 

| A-tur         |                                          |      |      |
|---------------|------------------------------------------|------|------|
| 07:00 - 14:29 | Personalkategori                         | Anta | ıl   |
|               | IVA-sköterska                            | 6    | 100% |
|               | Sköterska utan VUB                       |      | 80%  |
|               | Sköterska med annat uppdrag IVA/UVA      | 4    | 0%   |
|               | Sköterska på ambulanstransport           |      | 0%   |
|               | Sköterska under inskolning               |      | 50%  |
|               | Undersköterska                           | 6    | 100% |
|               | Undersköterska med annat uppdrag IVA/UVA | 2    | 0%   |
|               | Undersköterska under inskolning          |      | 50%  |
|               | sköterska på UVA under inskolning        |      | 0%   |
|               | IVA-sköterska på UVA med eller utan VUB  | 3    | 0%   |
|               | Undersköterska på UVA                    | 2    | 0%   |
|               | Extraintagen ssk från annat uppdrag 25%  |      | 25%  |
|               | Extraintagen ssk från annat uppdrag 100% |      | 100% |
|               | Extraintagen usk från annat uppdrag 25%  |      | 25%  |
|               | Extraintagen usk från annat uppdrag 100% |      | 100% |
|               | Arbetsstyrka                             | 12   |      |
|               |                                          |      |      |

| Personalkategori                         | Ante | ıl   |
|------------------------------------------|------|------|
| IVA-sköterska                            | 6    | 100% |
| Sköterska utan VUB                       |      | 80%  |
| Sköterska med annat uppdrag IVA/UVA      |      | 0%   |
| Sköterska på ambulanstransport           |      | 0%   |
| Sköterska under inskolning               |      | 50%  |
| Undersköterska                           | 6    | 100% |
| Undersköterska med annat uppdrag IVA/UVA |      | 0%   |
| Undersköterska under inskolning          | 1    | 50%  |
| sköterska på UVA under inskolning        |      | 0%   |
| IVA-sköterska på UVA med eller utan VUB  | 3    | 0%   |
| Undersköterska på UVA                    | 3    | 0%   |
| Extraintagen ssk från annat uppdrag 25%  |      | 25%  |
| Extraintagen ssk från annat uppdrag 100% |      | 100% |
| Extraintagen usk från annat uppdrag 25%  |      | 25%  |
| Extraintagen usk från annat uppdrag 100% |      | 100% |
| Arbetsstyrka                             | 12,5 |      |

Arbetsstyrka 12,5

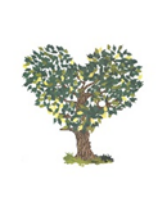

\_

# Belastningsvärdet = vårdtyngden dividerat med personalstyrkan

I formuläret för inskrivna patienter visas värdet i realtid.

Färgen representerar aktuell belastning.

Grön < 10, Gult 10-13, Rött > 13

Monica Kihlströ

Vårdtyngd per personalstyrka kan även användas för uppföljning

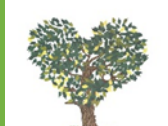

Inskrivna Patienter - Access

|   | <u>H</u> jälp |                          |        | Inskri        | vna        | 12,2                 | IVA Kalkylator | _                   | Patientl                                       | ista F | Avsluta<br>Jegistreringen |                               |             |
|---|---------------|--------------------------|--------|---------------|------------|----------------------|----------------|---------------------|------------------------------------------------|--------|---------------------------|-------------------------------|-------------|
|   |               | Inskrivning Ny Pat.      |        | SAPS/PIM Läke | are        | Åtgärds-Registrering |                | Behandlingsbeslut   |                                                | L      | <u>U</u> tskrivning       |                               |             |
|   |               | <u>I</u> nskrivningsdata |        | SAPS/PIM Sköt | terskor    | ⊻TS-Registrering     |                | Ambulanstransporter |                                                |        |                           | Ej SAPS3, Beslut, Int.orsaker |             |
|   | Plats         | PersonNr                 | Namn   |               | Klinikbyte | Avdelning            | Inskrivning    |                     | IntagningsOrsak                                |        | VTS Nu<br>Poäng           | SAPS 3<br>Poäng               |             |
| 7 | 1:2           |                          | ,,<br> |               |            | KAR27                | 2017-02-17     | 13:40               | Hjärtstopp                                     |        | 21                        | <b>46</b> Ei                  | Läkarreg.   |
| ┢ | 1:3           |                          |        |               |            | KIR14                | 2017-02-16     | 15:10               | Infl. Tarmsjukd. Ulcer<br>Mb.Chron, Pankreatit | osa,   | 17                        | <b>74</b> Ei                  | Läkarreg.   |
| F | 1:4           |                          |        |               |            | KAR27                | 2017-02-17     | 17:30               | Hjärtstopp                                     |        | 16                        | <b>70</b> Ei                  | Läkarreg.   |
| ┝ | 2:2           |                          | -      |               |            | MED24                | 2017-01-21     | 05:53               | Bakteriell eller viruspr                       | neumon | 18                        | <b>74</b> Fu                  | illständig  |
| F | 2:3           |                          |        |               |            | MED26                | 2017-02-20     | 01:25               | Intoxikation med läke                          | nedel  | 14                        | <b>55</b> Fi                  | ıllständig  |
| - | 2:4           |                          | p      |               |            | INF54                | 2017-02-20     | 04:25               | Sepsis. Ej urosepsis                           |        | 17                        | <b>41</b> Ej                  | fullständig |
| F | 4             |                          |        |               |            | MED26                | 2017-02-16     | 20:30               | Intoxikation med läke                          | nedel  | 23                        | <b>73</b> Ei                  | Läkarreg.   |
| ┝ | 5             |                          |        |               |            | MED26                | 2017-02-18     | 17:34               | Stroke                                         |        | 18                        | <b>63</b> Ej                  | Läkarreg.   |
|   | 6:1           |                          |        |               |            | MED26                | 2017-02-17     | 20:29               | Infl. Tarmsjukd. Ulcer<br>Mb.Chron, Pankreatit | osa,   | 15                        | <b>41</b> Ei                  | fullständig |

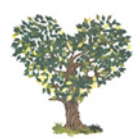

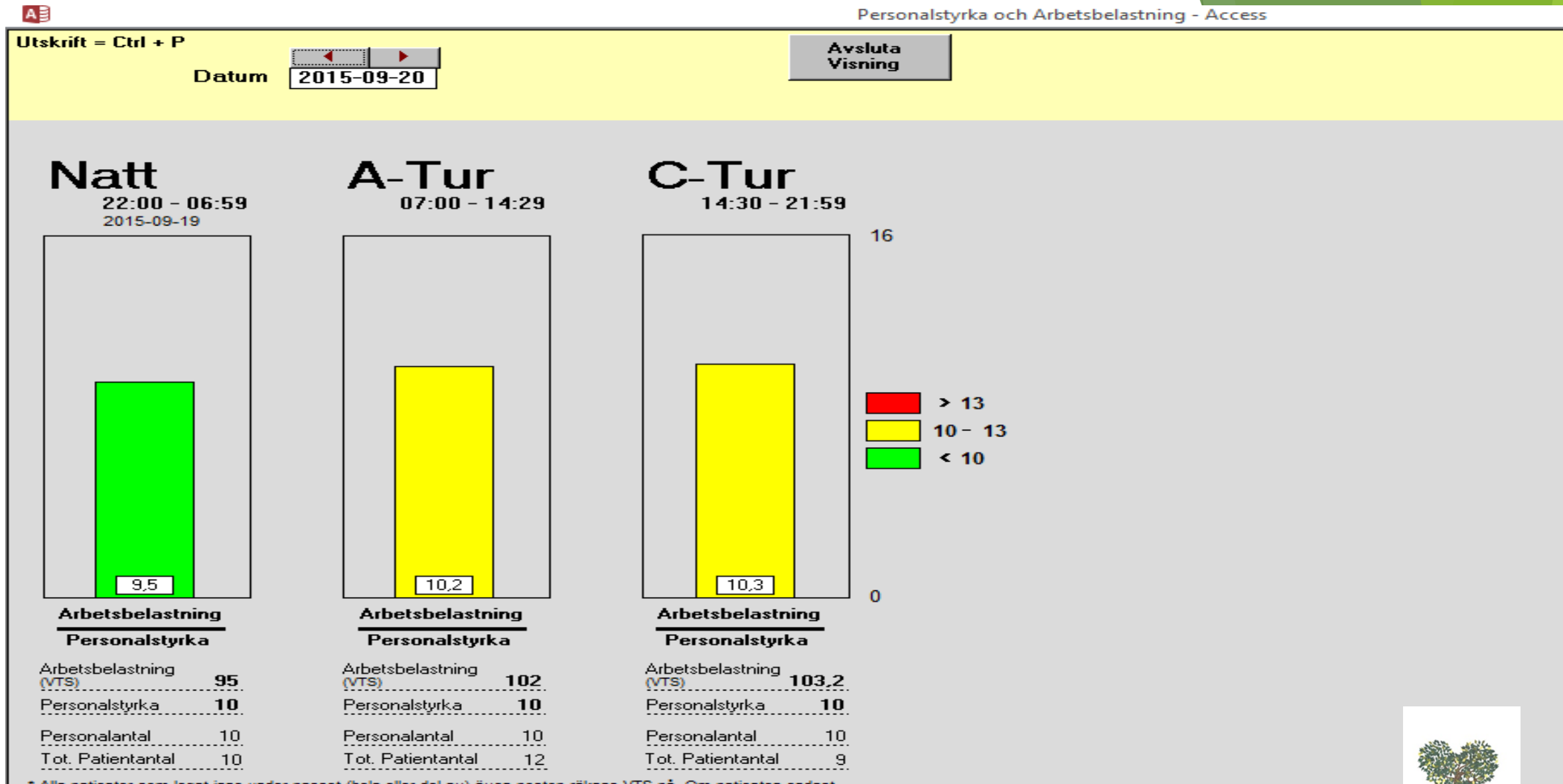

\* Alla patienter som legat inne under passet (hela eller del av) även postop räknas VTS på. Om patienten endast legat en del av passet reduceras VTSpoängen efter hur lång tid av passet det är frågan om

\* Patienten (gruppIVA) måste vara VTS- registrerad för att räknas med

### VTSpoäng per Personalstyrka 2017-01-01 Till 2017-01-31

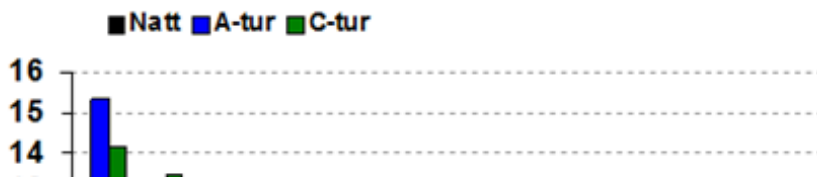

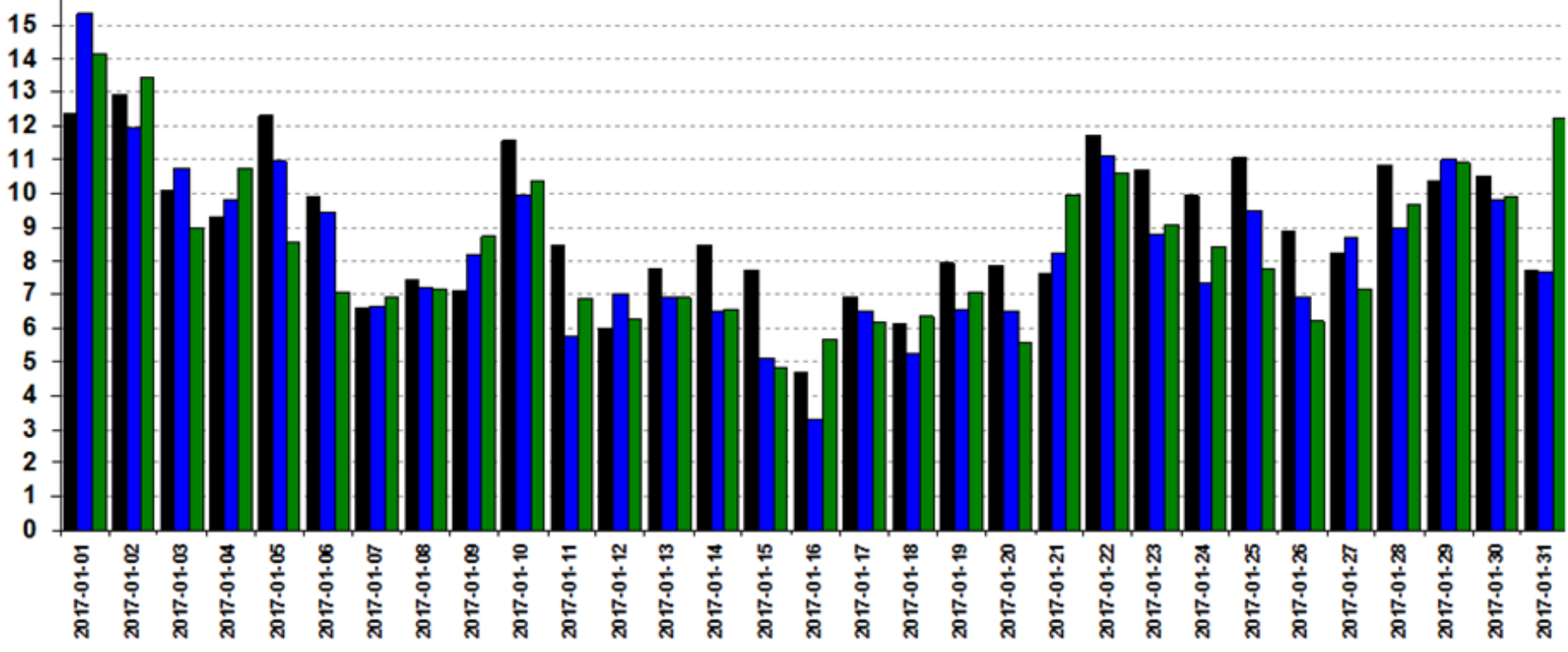

#### Medelvärde

| Pass  | VTS-Poäng | Personalantal | Personalstyrka | VTS/Personalstyrka |
|-------|-----------|---------------|----------------|--------------------|
| Natt  | 90,55     | 10,81         | 10,05          | 9,0                |
| A-tur | 95,39     | 18,42         | 11,48          | 8,3                |
| C-tur | 94,91     | 15,55         | 11,31          | 8,4                |

69 (<10) Antal Gröna pass 21 Antal Gula pass (10-13) Antal Röda pass 3 (>13) 93 Summa antal pass

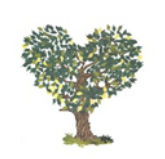

Monica Kihlström

# Vårdtyngd per personal 2016

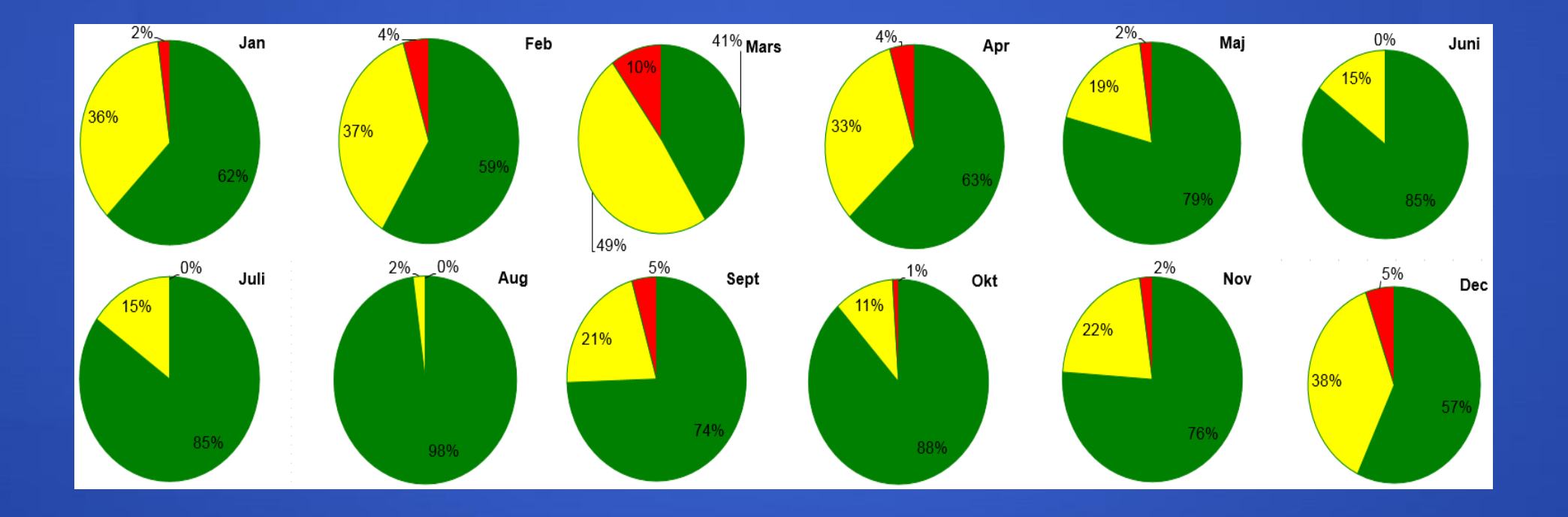

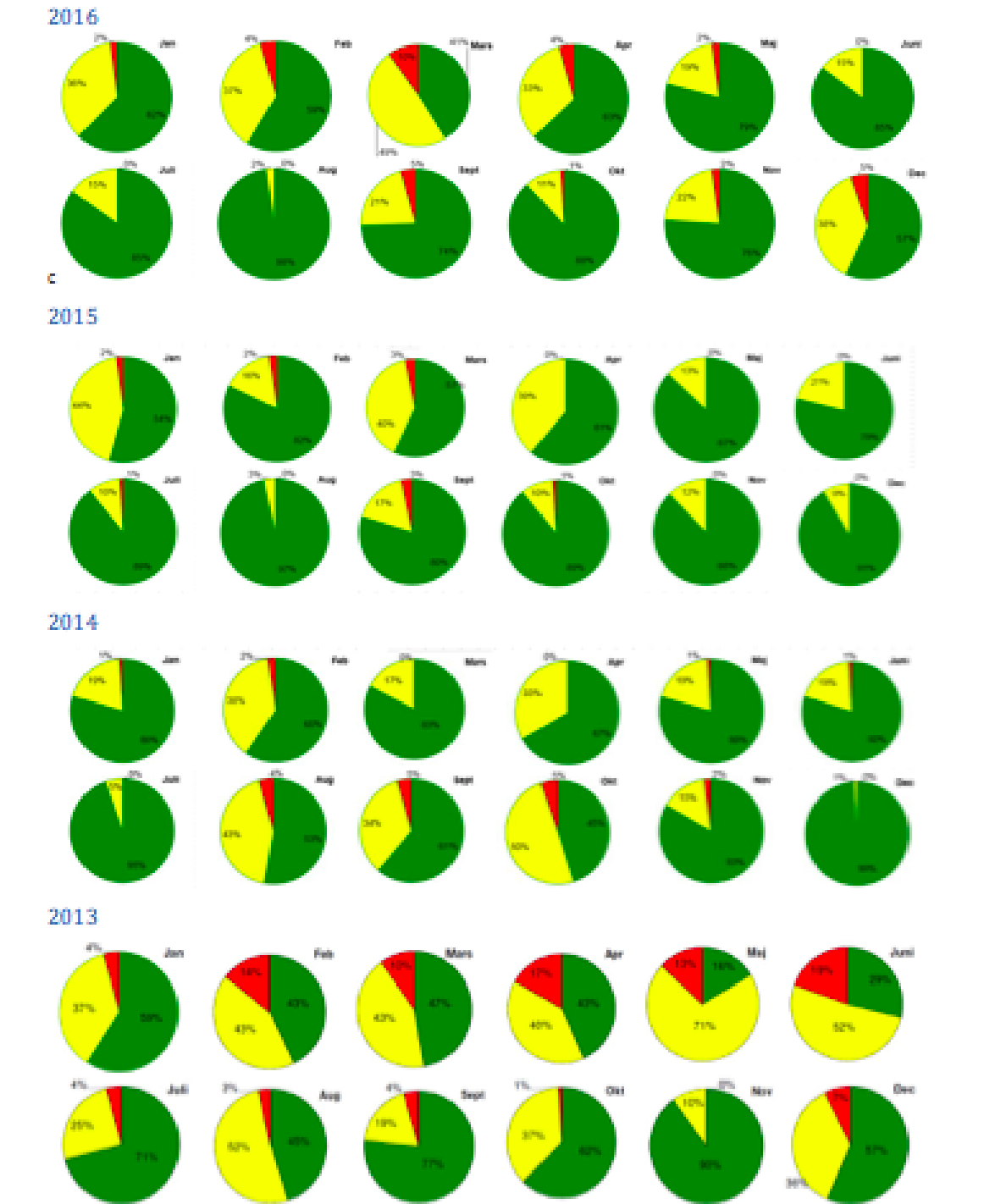

Monica Kihlström

Ŷ

Inskrivna Patienter - Access

| Ŀ | 58p      |                     |       | Inskriv             | vna l      | Patien        | nter       | 12.2      | IVA Kalkylator                                 | Patient         | Avaluta<br>Registreringen     |           |    |
|---|----------|---------------------|-------|---------------------|------------|---------------|------------|-----------|------------------------------------------------|-----------------|-------------------------------|-----------|----|
|   |          | Inskrivning Ny Pat. |       | Inskrivning Ny Pat. |            | SAPS/PIM Läka | ure        | Atgärds-R | egistrering                                    | Behr            | andlingsbeslut                | Utskrivni | ng |
|   |          | Inskrivning         | sdata | SAPS/PIM Sköt       | erskor     | ¥TS-Req       | gistrering | Ambu      | lanstransporter                                |                 | Ej SAPS3, Beskit, Int.orsaker |           |    |
| P | lats     | PersonNir           | Namn  |                     | Klinikbyte | Avdelning     | Instriving | ŀ         | ntagnings0rsak.                                | VTS Nu<br>Poing | SAPS 3<br>Poing               |           |    |
| 1 | :2       |                     |       |                     |            | KAR27         | 2017-02-17 | 13:40 8   | ijärtstopp                                     | 21              | 46 Ej Läkareg.                |           |    |
| 1 | :3       |                     |       |                     |            | KIR14         | 2017-02-16 | 15:10 b   | nii. Tannsjukd. Ulcero<br>Ib.Chron, Pankreatit | ы, 17           | 74 Ej Liskarreg               |           |    |
| Ľ | :4       |                     | 1     |                     |            | KAR27         | 2017-02-17 | 17:30 H   | ijärtstopp                                     | 16              | 70 Ej Liskaneg.               |           |    |
| Z | :2       |                     |       |                     |            | MED24         | 2017-01-21 | 05:53 B   | akteriell eller viruspre                       | sumoni 18       | 74 Fullständig                |           |    |
| Z | :3       |                     |       |                     |            | MED26         | 2017-02-20 | 01:25     | ntosikation med läkem                          | edel 14         | 55 Fulktändig                 |           |    |
| 2 | :4       |                     |       |                     |            | INF54         | 2017-02-20 | 04:25 S   | epsis. Ej urosepsis                            | 17              | 41 Ej fulständig              |           |    |
| 1 | <u> </u> |                     |       |                     |            | MED26         | 2017-02-16 | 20:30     | ntosikation med läkem                          | edel 23         | 73 Ej Lakareg.                |           |    |
| 6 |          |                     | T     |                     |            | MED26         | 2017-02-18 | 17:34 \$  | trake                                          | 18              | 63 Ej Läkareg.                |           |    |
| 6 | :1       |                     | T     |                     |            | MED26         | 2017-02-17 | 20:29     | nil. Tannsjukd. Ulcero<br>Ib.Chron, Pankreatit | 13. [15         | 41 Ej fulktändig              |           |    |

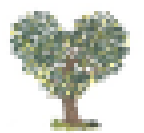

#### ى، بە

### **IVA-kalkylatorn :** Export för uträkning från RPAS-IVA

IVA-kalkylatorn är en webmodul som anropas av RPAS-IVA

Från formuläret Inneliggande patienter nås IVAkalkylatorn. Om man klickar på IVA-kalkylatorn kommer *Personnummer, Namn, Vikt, Längd, Ålder och Kön* med till Kalkylatorn för den patient som är markerad (markören står på)

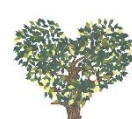

| Information och hjälp               | Kön<br>Kreatinincl                                       | ⊖ Kvinna<br>Ålder<br>Vikt 9<br>Längd 1<br>earence | a ⊙l<br>64 år<br>5,0 Kg<br>185 cm | Man<br>BMI                   | 0 77                           |                                         |             |      |
|-------------------------------------|----------------------------------------------------------|---------------------------------------------------|-----------------------------------|------------------------------|--------------------------------|-----------------------------------------|-------------|------|
| Information och hjälp               | Kreatinincl                                              | earence                                           | _                                 |                              | 27,0                           |                                         |             |      |
|                                     |                                                          | L                                                 | Perspi                            | ratio                        | Nutritio                       | isberäkning                             | Barndose    | ring |
|                                     |                                                          | Kreati                                            | inincle                           | earar                        | ice                            |                                         | Beräkna     | ?    |
| Kreatininvärde<br>KreatininClarence | <u>400</u> μmol/l<br><b>14,2</b> ml/mi<br>Kön: Man, Ålde | n per 1.73 k<br>er: 64, Kreati                    | vadratmete<br>ininvärde: 4        | er (enligt                   | reviderad L                    | und-Malmö forr                          | menl)       |      |
|                                     | Om BMI≥ 20 räkn<br>Om BMI< 20 räkr                       | nas KreatininC<br>nas KreatininC                  | larence ut med<br>larence ut med  | d hjälp av :<br>d hjälp av : | Kön, Ålder oc<br>Kön, Ålder, V | h Kreatininvärde<br>ikt, Längd, och Kre | atininvärde |      |
|                                     |                                                          |                                                   |                                   |                              |                                |                                         | <u>-</u>    |      |

| Gemensamma värden               |             |                           |                        |                               |                                |  |  |  |  |
|---------------------------------|-------------|---------------------------|------------------------|-------------------------------|--------------------------------|--|--|--|--|
| Spara Vikt på<br>vårdtillfället | Kön         | ⊖ Kvinna 💿                | Man                    |                               | Utskrift                       |  |  |  |  |
|                                 |             | Ålder 1 år 4              | lder under 16 år måste | anges                         |                                |  |  |  |  |
|                                 |             | Vikt 10 Kg                |                        | angee                         |                                |  |  |  |  |
|                                 |             |                           |                        |                               |                                |  |  |  |  |
| Information och hjälp           | Kreatinincl | earence 📔 Persp           | piratio 📙 Nutrit       | ionsberäkning                 | Barndosering                   |  |  |  |  |
| Morfininfusion Vätskeb          | eräkning    | Barndo                    | sering                 |                               | Beräkna 🕜                      |  |  |  |  |
| Läkemedel                       | Alder/Vikt  | Dosering per<br>kg        | Beräknad dos<br>mg     | Beräknad dos<br>ml            | Anm.                           |  |  |  |  |
| Pentothal 25 mg/ml              | 1 - 6 mån   | 6 - 8 mg/kg               | 6-8mg                  | 0,24 - 0,32 ml                | OBS! Åldersklasser             |  |  |  |  |
| -                               | > 6 mån     | 5 mg/kg                   | 5 mg                   | 0,20 ml                       |                                |  |  |  |  |
| Propofol 10 mg/ml               | > 3 år      | 2,5 - 3 mg/kg             | 2,50 - 3 mg            | 0,25 - 0,30 ml                | 1mån-3år max 30min             |  |  |  |  |
| Ketanest iv 5 mg/ml             |             | 0,5 - 1 mg/kg 0,50 - 1 mg |                        | 0,10 - 0,20 ml                | - 0,20 ml                      |  |  |  |  |
| Ketanest im 25 mg/ml            |             | 2,5 - 5 mg/kg 2,50 - 5 mg |                        | 0,10 - 0,20 ml                |                                |  |  |  |  |
| Fentanyl 50 µg/ml               |             | <b>2-5μg/kg</b> 2-5μg     |                        | 0,04 - 0,10 ml                |                                |  |  |  |  |
| Rapifen 0,5 mg/ml               |             | 5 - 20 μg/kg 0 · 0,02 mg  |                        | 0,01 - 0,04 ml (kan upprepas) |                                |  |  |  |  |
| Narcanti 0,02 mg/ml             |             | 1 - 5 µg/kg               | 0-0 mg                 | 0,05 - 0,25 ml                |                                |  |  |  |  |
| Celokurin 50 mg/ml              | 1 - 6 mån   | 2 - 3 mg/kg               | 2-3 mg                 | 0,04 - 0,06 ml                | OBS! Åldersklasser             |  |  |  |  |
|                                 | > 6 mån     | 1 - 2 mg/kg               | 1 - 2 mg               | 0,02 - 0,04 ml                |                                |  |  |  |  |
| Tracrium 10 mg/ml               |             | 0,5 mg/kg                 | 0,50 mg                | 0,05 ml                       |                                |  |  |  |  |
| Mivacron 2 mg/ml                | 2 - 12 år   | 0,1 - 0,2 mg/kg           | 0,10 - 0,20 mg         | 0,05 - 0,10 ml                |                                |  |  |  |  |
| Rocuron 10 mg/ml                |             | 0,4 - 0,6 mg/kg           | 0,40 - 0,60 mg         | 0,04 - 0,06 ml                |                                |  |  |  |  |
|                                 |             | 1 mg/kg                   | 1 mg                   | 0,10 ml                       | RSI                            |  |  |  |  |
| Sugammadex 100 mg/ml            |             | 2 mg/kg                   | 2 mg                   | 0,02 ml                       |                                |  |  |  |  |
|                                 |             | 4 mg/kg                   | 4 mg                   | 0,04 ml                       | Om 1-2 post-tetaniska twitchar |  |  |  |  |
|                                 |             | 16 mg/kg                  | 16 mg                  | 0,16 ml                       | Omedelbar reversering          |  |  |  |  |
| Atropin 0,5 mg/ml               | < 5 kg      | 0,02 mg/kg                | 0,02 mg                | 0,04 ml                       | OBS! Viktklasser               |  |  |  |  |
|                                 | 5 - 10 kg   |                           | 0,10 mg                | 0,20 ml                       |                                |  |  |  |  |
|                                 | > 10 kg     | 0,01 mg/kg                | 0,01 mg                | 0,02 ml                       |                                |  |  |  |  |
| Robinul 0,2 mg/ml               |             | 4 - 8 µg/kg               | 0 - 0,01 mg            | 0,02 - 0,04 ml                |                                |  |  |  |  |
| Neostigmin 2,5 mg/ml            |             | 0,05 mg/kg                | 0,05 mg                | 0,02 ml                       |                                |  |  |  |  |
| Robinul-Neostigmin              |             | 0,02 ml/kg                |                        | 0,02 ml                       | OBS ! Dosering ml/kg           |  |  |  |  |

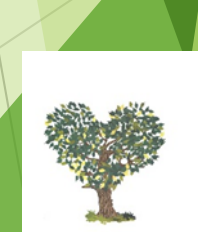

| IVA-                                                                                                    | Kalkyla                                  | tor 👘                             |                                                                    |                                 | 0      |
|----------------------------------------------------------------------------------------------------|------------------------------------------|-----------------------------------|--------------------------------------------------------------------|---------------------------------|--------|
| Gemen                                                                                                    | samma v                                  | ärden                             |                                                                    |                                 |        |
| Spara Längd och Vikt Kön 💿 Kvinna                                                                                                    | a 🔿 Man                                  |                                   |                                                                    | Uts                             | krift  |
| Ålder<br>Vikt 7<br>Längd 1                                                                                                    | 57 år<br>8,0 Kg<br>60 cm BI              | ∥ 30,5                            |                                                                    |                                 |        |
| Information och hjälp Kreatininclearence                                                                                                    | Perspiratio                              | Nutriti                           | onsberäkning                                                       | Barndos                         | sering |
| Nutriti                                                                                                    | onsberäl                                 | ning                              |                                                                    | Beräkna                         | 0      |
| Energiberäkning enl. Harris-Benedicts                                                                                                    | Ener                                     | giberäkning                       | med indirekt ka                                                    | lorimetri                       |        |
| Patienten har BMI över 25 och kan betraktas som över.<br>Vill du använda "korrigerad vikt" för energiberäkningen<br>(Klicka på frågetecknet för förklaring.)<br>Använd korrigerad vikt<br>Korrigerad vikt 67,5 kg | riktig Kalor<br>? VCO<br>Ener<br>Ener    | metri<br>2<br>Jibehov<br>Jibehov  | 200 ml/min<br>Uppgiften hämtas frå<br>1710 kCal/dy<br>25,3 kCal/kg | in respirator<br>/gn<br>gl/dygn |        |
| Kön: Kvinna, Ålder: 57, Vikt: 67,5, Längd: 160                                                                                                    |                                          |                                   |                                                                    |                                 |        |
| Önskad energitillförsel 23   Enteral/Övrig energitillförsel 24                                                                                                    | 5 kCal/kg/dygn<br>) kCal/dygn            | 1688                              | kCal/dygn                                                          |                                 |        |
| SmofKabiven                                                                                                    | 05.4.4                                   |                                   | 100 15                                                             |                                 |        |
| Smorkapiven Perifer ( 800 kCal, 1206 ml » 0,66 kCal/ml )<br>Smorkapiven ( 1600 kCal, 1477 ml » 1 08 kCal/ml )                                                                                                    | 2544 mi/dy<br>1558 mi/dy                 | in<br>1                           | 65 ml/timme                                                        |                                 |        |
| SmofKabiven ( 1100 kCal, 986 ml » 1,12 kCal/ml )                                                                                                    | 1513 ml/dy                               | jn                                | 63 ml/timme                                                        |                                 |        |
| Tabellen gäller även för Struktokabiven 1100 och 1600 kCal som l<br>storlek 1206 ml har aningen högre energiinnehåll än SmofKabiven                                                                               | nar påsar av samma<br>perifer av samma v | storlek som Sm<br>olym (830 respe | ofkabiven. Struktokab<br>ektive 800 kCal)                          | iven perifer i                  |        |
| Nutriflex                                                                                                    |                                          |                                   |                                                                    |                                 |        |
| Nutriflex® Lipid peri (955 kCal, 1250 ml » 0,76 kCal/ml )                                                                                                    | 2209 ml/dy                               | in                                | 92 ml/timme                                                        |                                 |        |
| Nutriflex® Lipid plus (1265 kCal, 1250 ml » 1,01 kCal/ml )<br>Nutriflex® Lipid special (1475 kCal, 1250 ml » 1,01 kCal/ml )                                                                                       | 1667 ml/dy<br>1430 ml/dy                 | in<br>In                          | 60 ml/timme                                                        |                                 |        |
| Numero Lipiu Special (1475 Koal, 1250 mil » 1,16 Koal/mi                                                                                                    | 7 1430 m/uy                              | j.,                               | ov myanime                                                         |                                 |        |

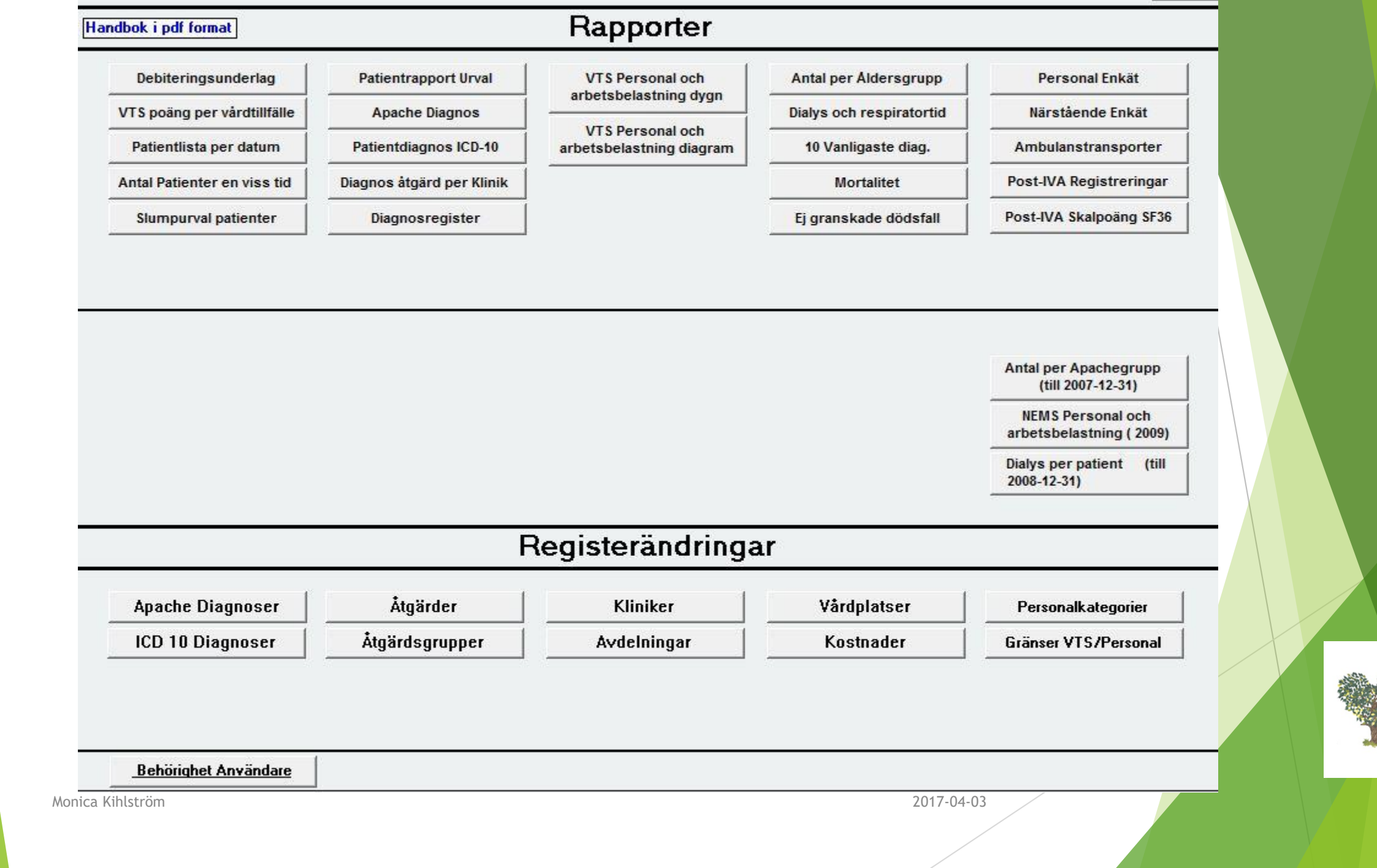

### Intrapport generell

| Från ins.datum<br>Till ins.datum<br>Klinikkod<br>□ Opererad OBS ! Operer<br>□ Ej Opererad diagno<br>□ Komplikation / kompli<br>ApacheDiagnos | Månad Vecka                                                | 2017 🖵                    | Hela Âr<br>Alla Tic<br>( | et<br>ler<br>)m d<br>äkna      | u lämna<br>s den p                                 | ar någon urvalspar<br>barametern inte me    | ameter tom så<br>ed i urvalet.                                             |           |
|----------------------------------------------------------------------------------------------------|------------------------------------------------------------|---------------------------|--------------------------|--------------------------------|----------------------------------------------------|---------------------------------------------|----------------------------------------------------------------------------|-----------|
| Diagnos (ICD)                                                                                                    | Början av ICD Kod                                          | J<br>Vårdtid              | >=                       | _                              | <=                                                 | Timmar                                      |                                                                            |           |
| Åtgärd KVÅ kod                                                                                                    |                                                            | SAPS-poäng                | >=                       | _                              | <=                                                 |                                             | Patienter utskrivna under natten<br>22:00 till 06:59                       |           |
| Innan 2012-01-01                                                                                                    | •                                                          | oni o poung               |                          |                                |                                                    |                                             | Exkludera dödsfall på IVA                                                  |           |
| Efter 2012-01-01                                                                                                    | •                                                          | Respiratortid             | >=                       | -                              | <=                                                 | Timmar                                      | Exkludera utskrivna Annan IVA<br>med orsak Medicinsk indikation            |           |
| pachepoäng >=                                                                                                    |                                                            |                           | >=                       |                                | <=                                                 |                                             | Endast utskrivna till annan IVA<br>med orsak Medicinsk indikation          |           |
| Kön                                                                                                    | •                                                          | Ålder<br>OBS ! Notera var | d du ang                 | –<br>ettin                     | utan Bar                                           | n                                           |                                                                            |           |
| Patientgrupp<br>▼ IVA<br>「 Postop<br>「 Övriga<br>「 Alla                                                                                      | -Typ<br>✓ Alla Patienter<br>─ Avlidna *                    |                           |                          | /ård<br>= E<br>= F<br>= T<br>T | insats<br>į regis<br>ull sat<br>illbaka<br>illbaka | strerat<br>Isning<br>ahållande<br>adragande | –Tillstånd vid utskrivning<br>Förbättrad<br>Oförändrad<br>Försämrad<br>Död | Sortering |
| Barn<br>✓ Nej Exkluderar barn<br>✓ Ja Inkluderar barn                                                                                        | * Avlidna måste vara återrapport<br>SIR för avlidnarapport | erade från                |                          | V E                            | j med                                              | i urvalet                                   | ▼ Ej med som urval                                                         |           |
| n du angett ålder < 16 i urvale<br>i borde barn sättas till Ja<br>å är det också noga med vilken<br>tientgrupp du väljer                     | FörhandsGranska<br>Utskrift                                |                           |                          |                                | illa vå<br>Indast                                  | rdtillfällen med<br>sammanfattnin           | på rapporten<br>g                                                          |           |

2017-04-03